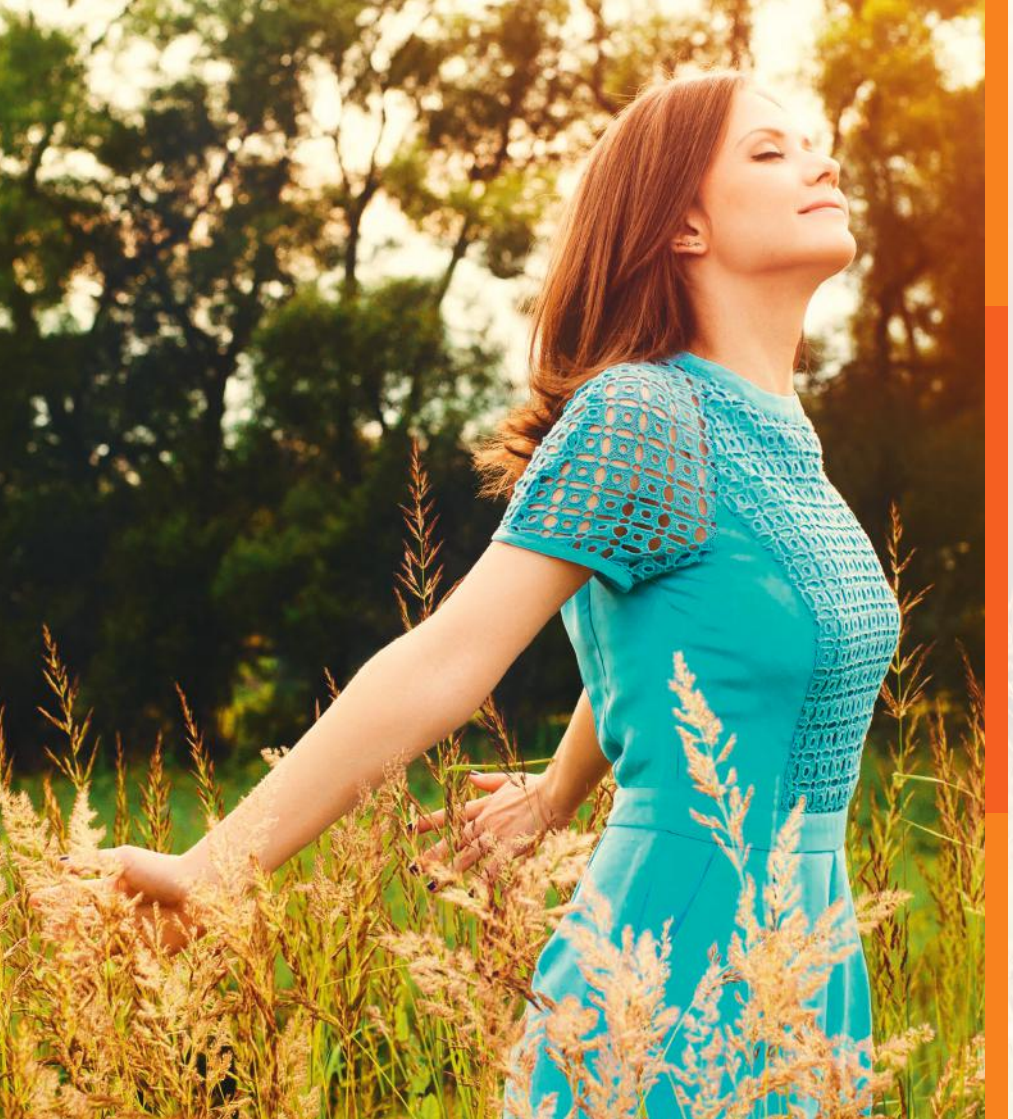

SOLICITAÇÃO DE BOLETO VEJA O PASSO A PASSO PARA SOLICITAR SERVIÇOS PELO PORTAL GNDI

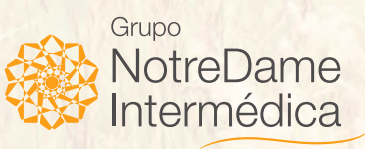

## PASSO A PASSO PARA SOLICITAR O BOLETO PELO PORTAL DO GRUPO NOTREDAME INTERMÉDICA

O Grupo NotreDame Intermédica sabe que você gosta de praticidade. Criamos este guia para facilitar a utilização do portal e ter acesso rápido a diversos serviços. Aproveite!

# COMO SOLICITAR O BOLETO

Clique no menu EMPRESAS, localizado no topo esquerdo do Portal GNDI - www.gndi.com.br

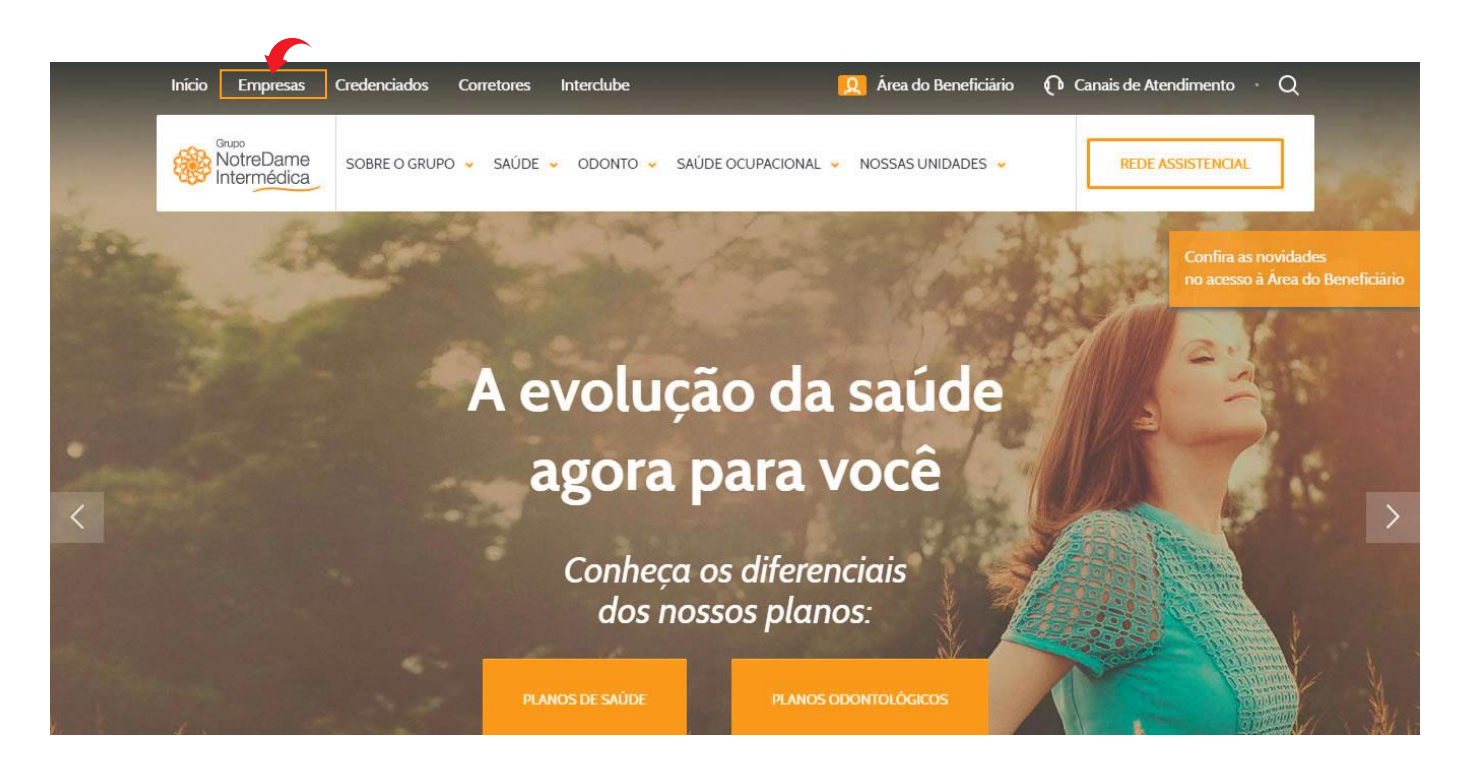

### Escolha a opção SAÚDE:

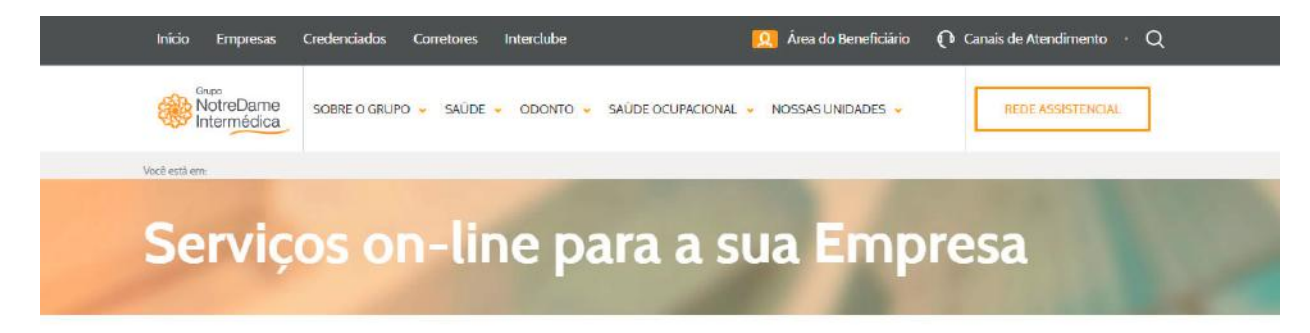

#### Nosso Portal disponibiliza para você vários serviços on-line. Acesse:

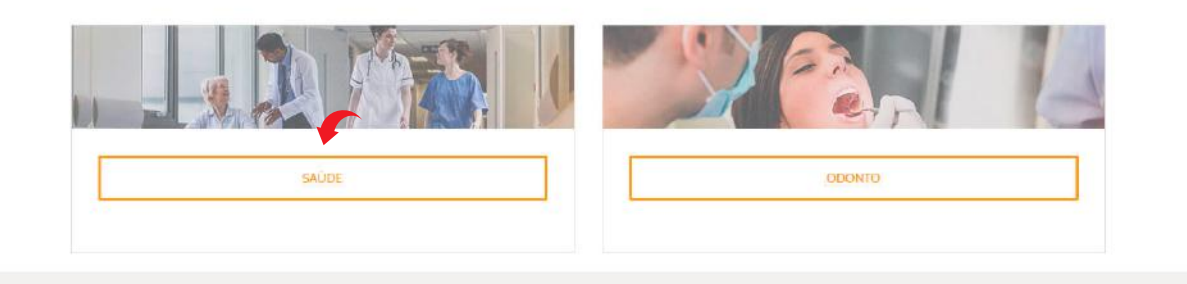

#### Inicio Empresas Credenciados Corretores Interclube 🔯 Área do Beneficiário 🕜 Canais de Atendimento 🗉 📿 NotreDame Intermédica REDE ASSISTENCIAL SOBRE O GRUPO 🤟 SAÚDE 👻 ODONTO 🐷 SAÚDE OCUPACIONAL 👻 NOSSAS UNIDADES 👻 Yood odd arm (1900 > Empresa + Empresa ancolha Sauda Serviços on-line para a sua Empresa Serviços ao Cliente Smart Advance Planos Intermédica / Premium Santamália Infinity Planos NotreDame RELACIONAMENTO DIREX CONSULTAR PROPOSTA PHEONLINE · 2ª via de boleto · Atualização de boleto Nota Fiscal · Relatórios de Faturamento Movimentação Cadastral (inclusão e exclusão de beneficiários)

· Histórico de movimentação, entre outros serviços.

Selecione o serviço
PME ON-LINE

2º via de boleto
 Anutização de boleto
 Nota Fiscal
 Relatôrios de Faturamento
 Movimentação Cadistral
 (inclusão e exclusão de beneficiários)
 Hatórios de movimentação, ente excitos serviços

Faça seu login ou clique em PRIMEIRO ACESSO e siga as orientações

| NotreDame<br>Intermédica |                                                                        |
|--------------------------|------------------------------------------------------------------------|
|                          |                                                                        |
|                          | Login                                                                  |
|                          | CPF/CNPJ                                                               |
|                          | 000000000                                                              |
|                          | Senha                                                                  |
|                          | OK                                                                     |
|                          | Primeiro Acesso                                                        |
|                          | Esqueci minha senha                                                    |
|                          |                                                                        |
|                          |                                                                        |
| Notredam                 | e Intermédica Saúde S.A © 2017 Todos os direitos reservados v.6.16.0.0 |

### Selecione a empresa e clique FATURAMENTO/ BOLETO no topo da página.

| P Intermédica                                                                                                    |                                                   |                              |                        |                   |                         |            |                        |                      |                      |
|----------------------------------------------------------------------------------------------------|---------------------------------------------------|------------------------------|------------------------|-------------------|-------------------------|------------|------------------------|----------------------|----------------------|
|                                                                                                    | Faturamento / Boleto                              | / Nota Fiscal / Rela         | tórios Resumo Contrato | Manual Acesso Co  | onsultar Planos         | Fale Conos | co                     |                      |                      |
| Jociados                                                                                                    |                                                   |                              |                        |                   |                         |            |                        |                      |                      |
| -                                                                                                    | Alterar Senha                                     | Vidas Desligadas             | Histórico Movimentação | Adicionar Titular | Atterar Dados           | Sai        |                        |                      |                      |
|                                                                                                    |                                                   |                              |                        |                   |                         |            |                        |                      |                      |
| Language and the second second s |                                                   |                              |                        |                   |                         |            |                        |                      |                      |
| 1presa<br>1220 Selecionar 1012200000-                                                                                                    | PEDRO RIBEIRO ALVES 46742                         | 174587                       |                        |                   |                         |            |                        |                      |                      |
| npresa<br>1220 Selecionar 1012200000-                                                                                                    | PEDRO RIBEIRO ALVES 46742                         | 174587                       |                        |                   |                         |            |                        |                      |                      |
| 1220 Selecionar 1012200000-<br>neficiário                                                                                                    | PEDRO RIBEIRO ALVES 46742                         | 174587<br>cionar             |                        |                   |                         |            |                        |                      |                      |
| ipresa<br>1220 Selecionar 1012200000<br>neficiário Beneficiário                                                                                                    | PEDRO RIBEIRO ALVES 46742<br>Sele                 | 174587<br>Cionar<br>Validade | Status                 | Observação        | Adicionar<br>Dependente | Excluir    | Imprimir<br>Documentos | Enviar<br>Documentos | 2ª Via<br>Carteirinh |
| I220 Selecionar 1012200000-<br>neficiário Beneficiário<br>NOME DO USUÁRIO                                                                                                    | PEDRO RIBEIRO ALVES 46742 Sele Inficio 03/11/2015 | 174587<br>cionar<br>Validade | Status<br>ATIVO        | Observação        | Adicionar<br>Dependente | Excluir    | Imprimir<br>Documentos | Enviar<br>Documentos | 2ª Via<br>Carteirinn |

### **REQUISITOS TECNICOS**

Utilização da Movimentação Cadastral e Faturamento

- Navegador de internet.
- Adobe Acrobat Reader (leitor de arquivos PDF).
- Descompactador de arquivos ZIP.
- Desbloquear pop-ups no navegador.

#### DESBLOQUEIO DE POP-UPS NO GOOGLE CHROME:

1º passo: abra o Google Chrome e clique no símbolo de uma chave inglesa no canto superior direito, no final da barra de endereços. Clique em configurações.

| Nova guia          |          |        | жт             |
|--------------------|----------|--------|----------------|
| Nova janela        |          |        | ЖN             |
| Nova janela anônim | а        |        | 企業N            |
| Histórico          |          |        | •              |
| Downloads          |          |        | 企業J            |
| Favoritos          |          |        | •              |
| Zoom               |          | 100% + | , <sup>K</sup> |
| Imprimir           |          |        | ЖP             |
| Transmitir         |          |        |                |
| Buscar             |          |        | ЖF             |
| Mais ferramentas   |          |        | •              |
| Editar             | Recortar | Copiar | Colar          |
| Configurações      |          |        |                |
| Aiuda              |          |        | •              |

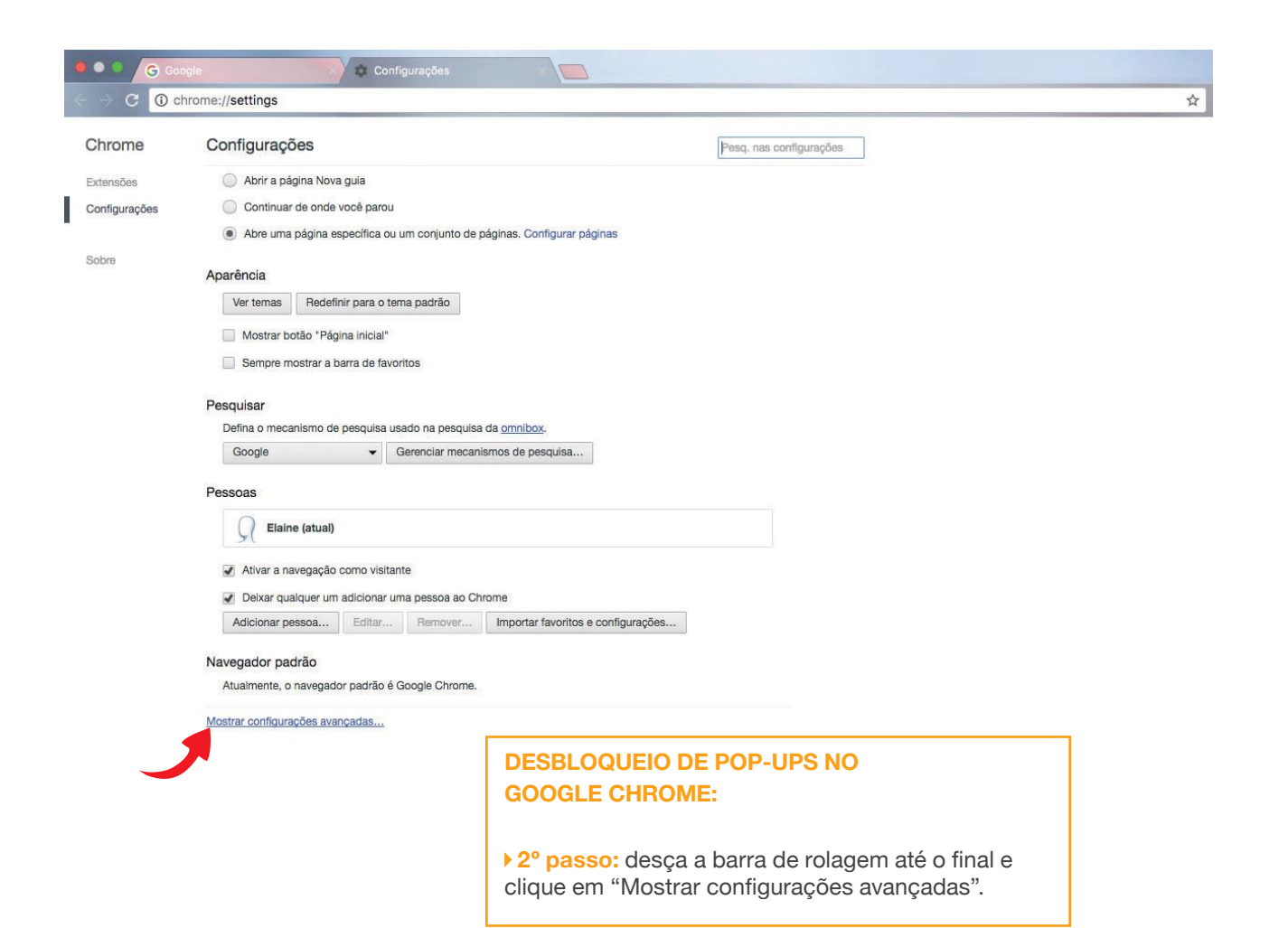

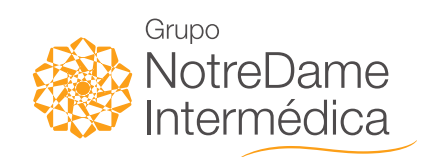

> www.gndi.com.br